## Zoom Account Migration, Switch, and Confirmation

- 1) After downloading and installing the latest Zoom update (8/17/2020) from Self-Serve you will be prompted to sign in, as in the picture below.
- 2) Click Sign In.
- 3) Click Sign in with SSO.

| •          | ••                  |   |                       |  |
|------------|---------------------|---|-----------------------|--|
| zoom       | Sign In             |   |                       |  |
|            | ŧmail               |   | Sign In with SSO      |  |
|            | Password            | G | Sign In with Google   |  |
| sign in    | 🗹 Keep me signed in |   | Sign In with Facebook |  |
|            |                     |   |                       |  |
| Version: ( | < Back              |   |                       |  |

4) Enter *episd-org* when asking for "Your company domain" NOTE: hyphen is very

| •• |                        |          |  |
|----|------------------------|----------|--|
|    | Sign In with SSO       |          |  |
|    | Your company domain    | .zoom.us |  |
|    | Ldon' e company domain | Continue |  |
|    |                        |          |  |

important to put in between epsid-org.

- 5) A webpage will open with the instructions to "Confirm your email address" will appear in the web browser.
- 6) Click on Confirm your email address.

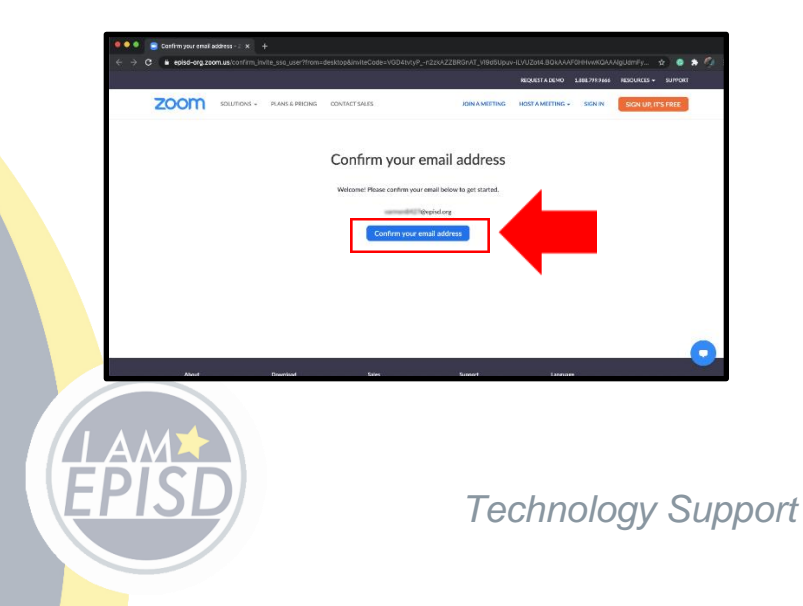

Category: Applications Subject: Zoom August 2020 7) A new page will appear indicating that an email has been sent to your email address.

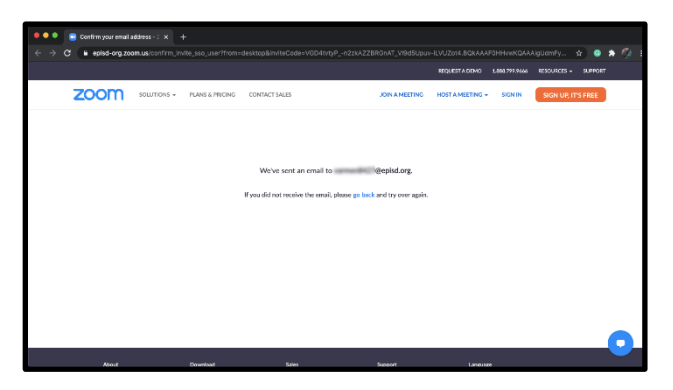

8) Go to your Outlook account and look for an email from Zoom with the subject of "Confirm the requested change".

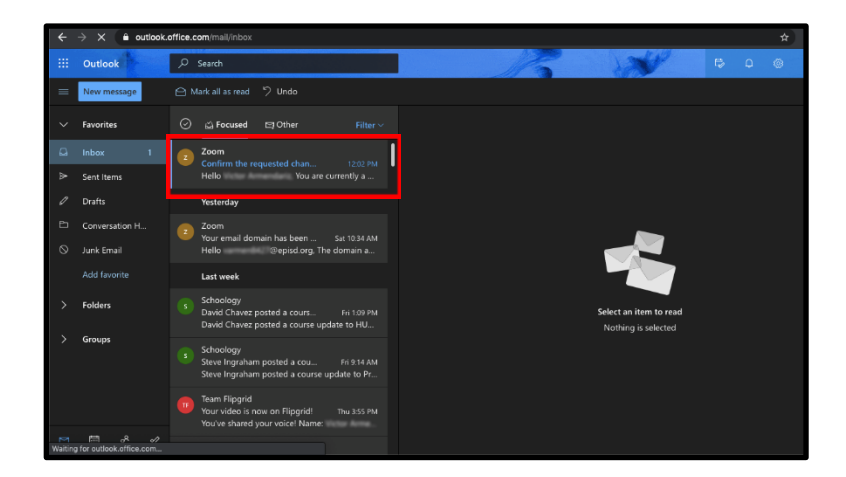

9) Click on Switch to then new account.

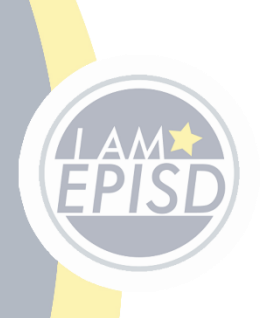

Category: Applications Subject: Zoom August 2020

2

| ≪∋ Reply all   ∨ 📋 Delete 🚫 Junk   |                                                                                                    |
|------------------------------------|----------------------------------------------------------------------------------------------------|
| Confirm the requested change to yo | bur Zoom account                                                                                                    |
|                                    |                                                                                                    |
|                                    | Hello                                                                                                    |
|                                    | You are currently a member of the Zoom account , and you are trying to sign into<br>the new Zoom account El Paso ISD (ESC 19) (episd-org.zoom.us). If you want to<br>switch to become a member of the account El Paso ISD (ESC 19), click the button<br>below within 24 hours. |
|                                    | Switch to the new account                                                                                                    |
|                                    | If the button above does not work, copy the link below and paste it into your browser.                                                                                                    |
|                                    | https://episd-org.zoom.us/invite_continning?code=aCCTxpm_tt2D1k03z6qZR5uww<br>3SWMFgb8EkteazPcOb_BCkAAAF0HthWWAABUVADUmFjbWVVDD0yN0BGKI<br>2ZC50xmcDK48IRY00V/WMVWTFsyUUVDmVGB4FA100+pUWVFBATC1<br>C6jA1ak3pQWcAFIFyWk4wYzRUJTDRIRPO085NXVqUVEAAAAAAAAAAAAAAAAA                |
|                                    | You do not need to take any action to remain a member of the current account.                                                                                                    |
|                                    | Thank you for choosing Zoom.<br>-The Zoom Team                                                                                                    |

10) Click on I Acknowledge and Switch.

| ← → C S episd-org.zoom.us/in | rle_confirming?code=xCCTxpm_H2OTRoIz6q2Rburne3SWMFgb8EKHea2PCHQ.BQkAAAF6FFHeWWAA8UYAUdmFyb                                                           | www.cocywoalecizz 🖈 💿 🛸 👰 🏌 |
|------------------------------|----------------------------------------------------------------------------------------------------|-----------------------------|
| zoom                         |                                                                                                    | Support English -           |
|                              |                                                                                                    |                             |
|                              | By accepting this invitation, you are switching to a new Zoom account                                                                                |                             |
|                              | Before you switch, be aware of the following:                                                                                                    |                             |
|                              | <ul> <li>After you switch, you can still access your own data, such as your meetings and<br/>recordings.</li> </ul>                                  |                             |
|                              | <ul> <li>Your role in the new account will be "member". This role might have fewer privileges than<br/>your role in your current account.</li> </ul> |                             |
|                              | Your new eccourt might not provide access to all of the four a you have in your current<br>accessed.     TAcknowinger and Smitch     For             |                             |
|                              |                                                                                                    |                             |
|                              | Cepyright 82020 Zoom Video Communications, inc. All rights reserved.<br>Privacy & Legal Policies                                                     | 0                           |

11) A message stating "We are switching your account" will appear.

| zoom |                                                                                       | Support English + |
|------|---------------------------------------------------------------------------------------|-------------------|
|      | We are switching your account                                                         |                   |
|      | The process will take some time. In the meantime, you can continue to use Zoom as usu | al                |
|      |                                                                                       |                   |
|      |                                                                                       |                   |
|      |                                                                                       |                   |
|      |                                                                                       |                   |
|      |                                                                                       |                   |
|      |                                                                                       |                   |
|      |                                                                                       |                   |
|      | Consulate 8/0/20 Team Video Communications for All clobe second                       |                   |

12) Go to your Outlook account and look for an email from Zoom and open.

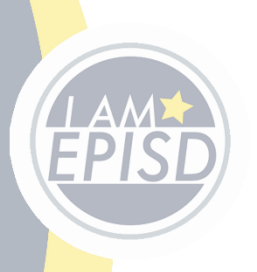

Technology Support

Category: Applications Subject: Zoom August 2020

3

13) Click on Update Account Information.

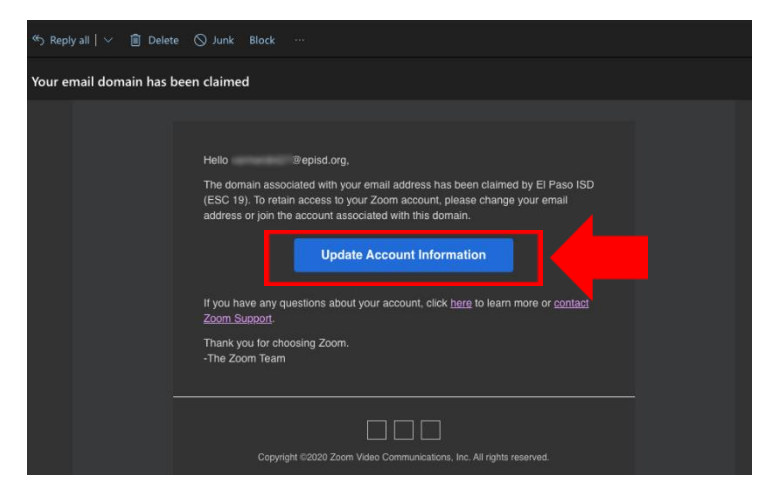

14) A message stating "We are switching your account" will appear.

| $\rightarrow c$ | episd-org.zoom.us/invite_confirm?code=aCCTxpm_tt2D1ko3z6qZR5uww35WMFgb8EKHea2PChQ.BQkAAAF0HHwW | VuAABUYAUdmFybWVuODQyN0BlcGlzZC5 🖕 💿 🌧 🧖 |
|-----------------|------------------------------------------------------------------------------------------------|------------------------------------------|
|                 | zoom                                                                                           | Support English +                        |
|                 |                                                                                                |                                          |
|                 | We are switching your account                                                                  |                                          |
|                 | The process will take some time. In the meantime, you can continue to use Zoor                 | n as usual.                              |
|                 |                                                                                                |                                          |
|                 |                                                                                                |                                          |
|                 |                                                                                                |                                          |
|                 |                                                                                                |                                          |
|                 |                                                                                                |                                          |
|                 |                                                                                                |                                          |
|                 |                                                                                                |                                          |
|                 |                                                                                                |                                          |
|                 |                                                                                                |                                          |
|                 |                                                                                                |                                          |
|                 | Copyright ©2020 Zoom Video Communications, Inc. All rights reserved                            | 4. 🔰                                     |

15) Go to your Outlook account and look for an email from Zoom with the subject of "Zoom account invitation result", this will confirm that your account has been successfully switched.

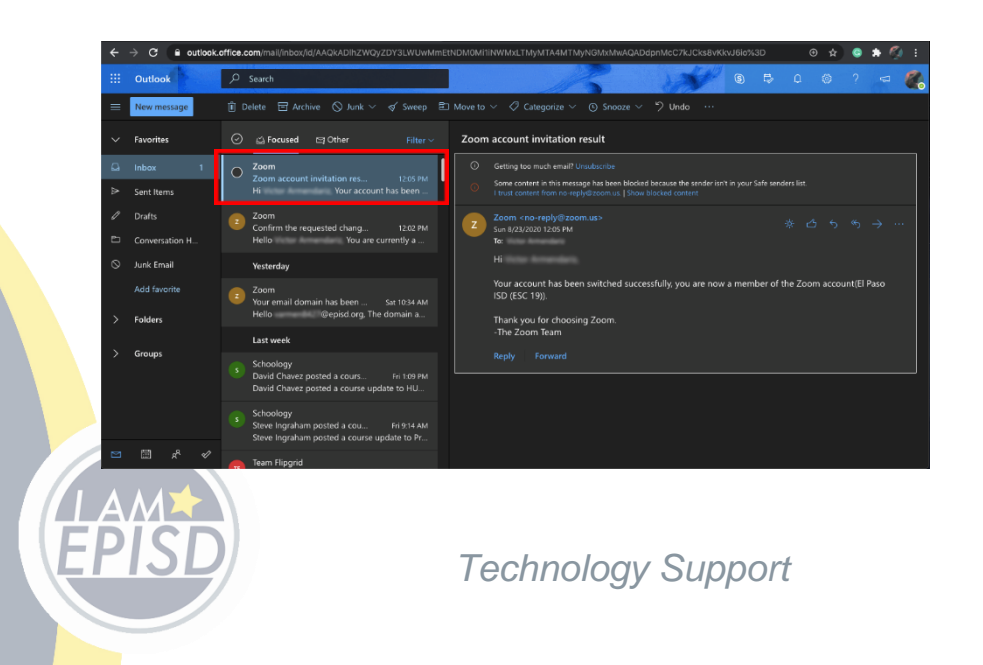

Category: Applications Subject: Zoom August 2020

4

16) A prompt will appear asking for you to allow Zoom to open "zoom.us" or the Zoom desktop version, please allow so you can use zoom.

|      | iii epise-org.zoom.us 🖒                                                                                                    | 0 0               |
|------|----------------------------------------------------------------------------------------------------|-------------------|
| zoom |                                                                                                    | Support English - |
|      | Sign in with SSO                                                                                                    |                   |
|      | Click Allow on the dialos shown he was between if was don't see a dialos stick Launch Zoom below.<br>Do you want to allow this page to open "zoom us"? |                   |
|      | Cancel Allow                                                                                                    |                   |
|      |                                                                                                    |                   |
|      |                                                                                                    |                   |
|      |                                                                                                    | 0                 |

17) **IMPORTANT**: From now on you will now sign in through *Sign in with SSO* only, making sure to enter your entire email address and ensuring that you use a hyphen after episd, instead of a period, to log in successfully.

| ••     |                                            |
|--------|--------------------------------------------|
|        | Sign In with SSO                           |
|        | Your company domain<br>@episd-org .zoom.us |
|        | I don't know the company n Continue        |
| < Back |                                            |

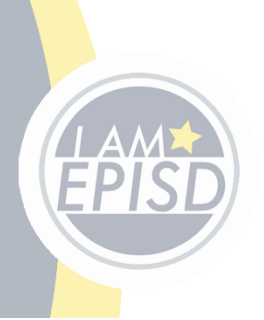